## 大六ゼミの申込方法について

## URL より以下のページに入れます。

https://store.s-tunagu.jp/for-personal/

| TUNAGU STORE                                    | コースを探す MY COURSES マイアカウント 🌢 Login   🏜 Register 🏋                                                                                                    |
|-------------------------------------------------|----------------------------------------------------------------------------------------------------|
| TUNAGU STORE(個人向け)<br>HOME / TUNAGU STORE(個人的け) | Search                                                                                                    |
| 大大ゼミ<br>2024<br>たっせミ2024                        | NCC-1 を開催します。     ぜろの中では、通常のセミナー参加だけでは深めきれない検査結果報     ぜろの中では、通常のセミナー参加だけでは深めきれない検査結果相     ぎつけ成に続えを当て、各先生力が実際に実施した事例の検査結果と     なの相当からスパス生ほンスールーク・イマしたす。     ジのたいてはるたまし、     ジのたいてはるたまし、     ジのたまし、     ジのたいてはるたまし、     ジのたいてはるたまし、     ジのたいてはるたまし、     ジのたいてはるたまし、     ジのたいてはるたまし、     ジのたいてはるたまし、     ジのたいてはるたまし、     ジのたいてはるたまし、     ジのたいにと思うるたこではった。     ジャルローン     ジのたいにと思うるたこではった。     ジャルローン     ジャルローン |

ページ右上にある

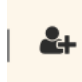

をクリックして、お手数をおかけしますがアカウントを作成して頂きます。

| このブログに登録                                                  |                             |
|-----------------------------------------------------------|-----------------------------|
| ユーザー名<br>[<br>メール<br>「 Im not a robot<br>登録確認のメールが送信されます。 | reCAPTCHA<br>Pinacy - Terms |
| ログイン パスワードをお忘れですか?                                        | 登録                          |

クリックすると画像のページが表示されます。

ユーザー名とメールアドレスを入力して「登録」ボタ ンを押します。

登録したメールアドレスに「**TUNAGU STORE」**より メールが届き、そのメール内のリンクをクリックする とパスワードの設定画面に行きます。 パスワードを設定すると以下の画面になり、ログインしてください。

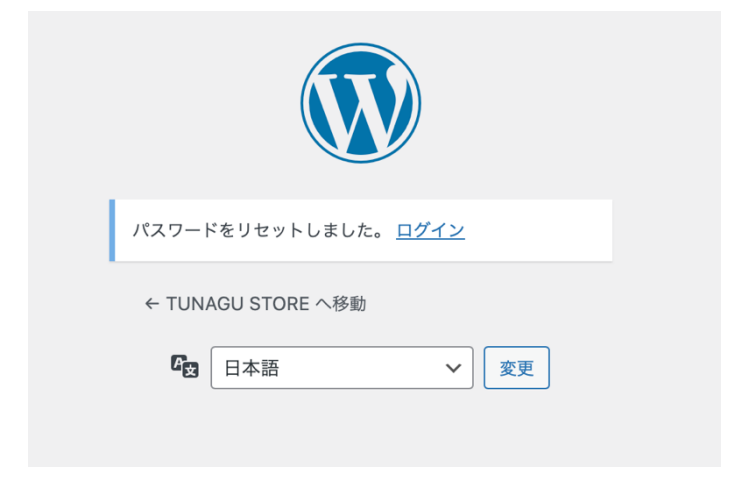

## ログインすると以下のページが表示され

| TUNAGU STORE                                                                                                    | コースを探す MY COURSES マイアカウント 🔍 Welcome, Tommy   Logout 🏽 |
|----------------------------------------------------------------------------------------------------|-------------------------------------------------------|
| <b>マイアカウント</b><br>HOME / マイアカウント                                                                                    | Search Q                                              |
| <mark>ダッシュボード</mark> 注文 ダウンロード 住所 アカウ:                                                                              | ット詳細 My Courses ログアウト                                 |
| Tommyさん、こんにちは (Tommyさんでない場合はロ <mark>グアウト</mark> してくださ<br>アカウントダッシュボードでは、 <mark>最近のご注</mark> 文の確認、お <u>届け先住所と</u> 講3 | รい)<br>&先住所の管理、パスワードとアカウント詳細の編集などが行えます。               |

①「コースを探す」から大六ゼミのページまでご移動ださい。※何ページがあるのでお許し ください。

または

②左上の TUNAGU STORE をクリックし、「個人で参加する」をクリックすると同じく大 六ゼミの申込ページに辿り着けます。

## 大六ゼミの申込ページに入ると

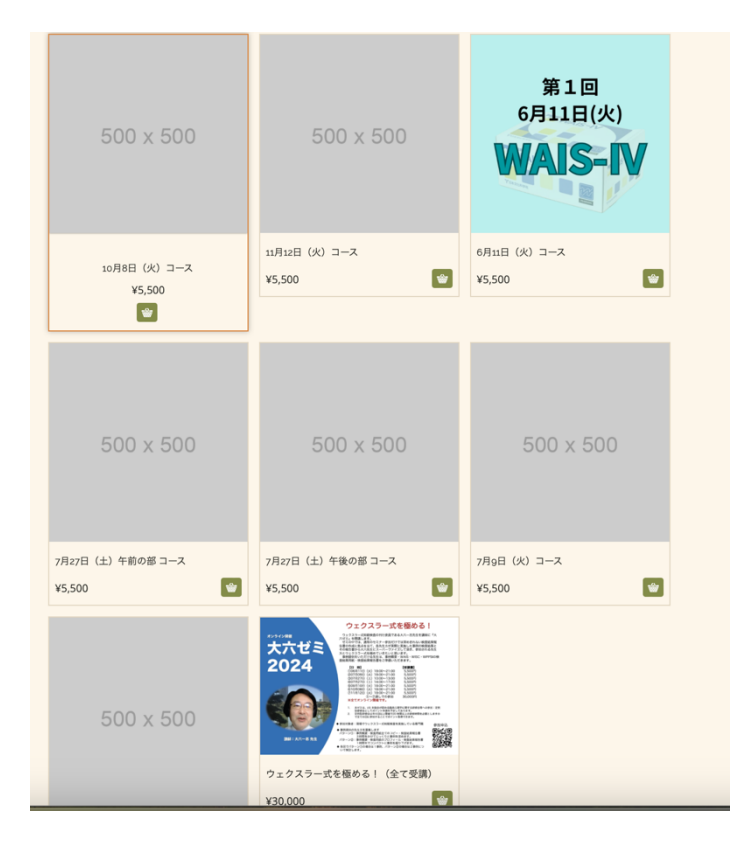

第1回を「都度参加の方」は「6月11日(火)コース」からお申込ください。 7回連続での参加の方は「ウェクスラー式を極める!(すべて受講)」からお申込下さい。

決済方法はメインページには「amazon pay」が表示されていますが amazon pay 以外の方は「購入手続きに進む」から決済方法を選択して下さい。

| TUNAGU STORE                            | コースを探す MY COURS  | ES マイアカウント      | 🚫 Welcome, Tommy   Logout ႃ                         | , |
|-----------------------------------------|------------------|-----------------|-----------------------------------------------------|---|
| <b>お買い物カゴ</b><br>HOME / お <b>買い物</b> カゴ |                  |                 | Search Q                                            |   |
|                                         |                  |                 | お買い物力ゴの合計                                           |   |
|                                         | ¥30,000<br>項目を測験 | 小計<br><b>合計</b> | ¥30,000<br>¥30,000                                  |   |
|                                         |                  |                 | ■ amazon pay >> Amazon 700ンドを放用い<br>または<br>購入手続きに進む |   |

| Amazon Pay                                                 |
|------------------------------------------------------------|
| Amazonギフトカードをご利用いただけます!                                    |
| <ul> <li>クレジットカード VISA ●● [1] 1000</li> </ul>              |
|                                                            |
| Pay Easy P*                                                |
| 個人データは、注文の処理、このサイトでの利用サポート、プライパシーポリシー に説明されている他の用途に使用されます。 |
| łxta                                                       |

請求先情報の詳細にて 電話番号を入力する欄があります。 固定電話ではなく、携帯番号だと助かります。

| 請求先情報の詳細          |      |       |   | Purchase this product for someone else: 追加情報 |
|-------------------|------|-------|---|----------------------------------------------|
| 姓 *               |      | 名 *   |   | 注文メモ (オプション)                                 |
| 冨森                | ~    | 崇     | ~ | 注文に関するメモ (例: 配達に際して特に注意すること)。                |
| 国または地域*           |      |       |   |                                              |
| 日本                |      |       |   | 4                                            |
| 郵便番号 *            |      | 都道府県* |   |                                              |
|                   | I    | 福島県   | - |                                              |
| 市区町村 *            |      |       |   |                                              |
|                   |      |       | 1 |                                              |
| 番地 *              |      |       |   |                                              |
| 番地                |      |       | 1 |                                              |
| アパート名、棟名、部屋番号など(フ | オプショ | ン)    |   |                                              |
| 電話 *              |      |       |   |                                              |
|                   |      |       | I |                                              |
| メールアドレス *         |      |       |   |                                              |
| 1                 |      |       | ٠ |                                              |
|                   |      |       |   |                                              |

それぞれに決済完了後、再度「TUNAGU STORE」に戻って頂き https://store.s-tunagu.jp/mycourse/

| TUNAGU STORE | コースを探す マイコース マイアカウント 🛔 Login   🚑 Register 🍺 | , |
|--------------|---------------------------------------------|---|
|              |                                             |   |

上記の「マイコース」をクリックしていただく 自動でセミナー視聴のための「TUNAGU Moodle」に行けます。

ご不明な点がありましあら、info@s-tunagu.jp までご連絡ください。